# YTM32B1MD2x HCU Demo 使用说明

# 简述

YTM32B1MD2x 支持非对称算法 ECC-192/256/384 以及 RSA-1024/2048/3072/4096

特封出静态库,下面给出个简单示例

#### Demo 中展示

- AES-ECB 使用软件密钥进行加密
- AES-CMAC 使用软件密钥进行签名与验签,使用硬件密钥进行签名与验签
- SHA-256 的签名与验签
- RSA-1024 使用软件密钥进行加密与解密
- RSA-4096 使用硬件密钥进行加密与解密
- ECC-256 的基础运算,点加与点乘运算
- ECDSA 公钥生成,签名生成,以及签名认证

# 发布清单

- HCU demo 应用程序 (双击 HCU\_Demo.yct 生成工程)
- lib\_hcu.a (HCU 的驱动包,适用于 GCC 与 YuntulDE 开发环境)
- mdk\_hcu.lib (HCU 的驱动包,适用于 KEIL 开发环境)
- iar\_hcu.a (HCU 的驱动包,适用于 IAR 开发环境)

# 常见问题

# YuntulDE添加库

在 YuntulDE 加载完 OSIRE 的示例后,请注意下面几条提示。 右键工程并点击 **Properties** 来打开工程属性窗口。

| eclipse-worksp.<br>File Edit Source | ace - osire/app/main.c - Eclipse IDE<br>Refactor Navigate Search Project Run Windo | w Help                                                                                                    |                      |  |                                |                                  | - a ×  |
|-------------------------------------|------------------------------------------------------------------------------------|----------------------------------------------------------------------------------------------------|----------------------|--|--------------------------------|----------------------------------|--------|
| 1 · 12 (2) 8 ·                      | S = 20 [0] S [x] ≥ 0 = 21 (0, 10, 10] [0, x]                                       | 2 4 • 6 • 8 • 8 • 9 • 9 • 9 • 9 • 9 • 9 • 8 • 10 # 1 2 1 2 • 8 • 9 • 9                                                           | 0+0+10               |  |                                |                                  | Q (181 |
| Project Explorer<br>Social for FC18 | 1× 800 1 1                                                                         | 2 @ main.c ×<br>1 = /*                                                                                                    |                      |  | Outline      Build T.     Name | argets Documents & Expressions × |        |
| > 🗊 Includes                        | New                                                                                | 2 * Copyright 2020-2022 Yuntu Microelectronics co., ltd                                                                          |                      |  | 17 *App_AdcResu                | tGroup0*                         |        |
| ~ 🤀 app                             | Go Into                                                                            | 3 * All rights reserved.<br>4 *                                                                                                  |                      |  | Add new expression             | ssion                            |        |
| > is main.c                         | Open in New Window<br>Chow In                                                      | 5 * YUNTU Confidential. This software is owned or controlled by YU                                                               | UNTU and may only be |  | 5 6420                         |                                  |        |
| > 🚳 drivers                         | Show in Local Terminal                                                             | 7 accepting such terms or by downloading, installing, activating                                                                 | g and/or otherwise   |  | E. M.                          |                                  |        |
| > 🔒 startup                         | Copy Ctrl+C                                                                        | 8 " using the software, you are agreeing that you have read, and t                                                               | that you agree to    |  |                                |                                  |        |
| > 🦢 Ink                             | Paste Ctrl+V                                                                       | 10 * bound by the applicable license terms, then you may not retain                                                              | n, install,          |  |                                |                                  |        |
|                                     | K Delete Delete                                                                    | 11 * activate or otherwise use the software. The production use lic<br>12 * forthing 2 big services and for this software.       | cense in             |  |                                |                                  |        |
|                                     | Move                                                                               | 12 - Section 2.3 is expressly granted for this software.                                                                         |                      |  |                                |                                  |        |
|                                     | Rename F2                                                                          | 14 * @file main.c                                                                                                    |                      |  |                                |                                  |        |
|                                     | 🔤 Import                                                                           | 15 Worlden                                                                                                    |                      |  |                                |                                  |        |
|                                     | 🖆 Export                                                                           | 17 */                                                                                                    |                      |  |                                |                                  |        |
|                                     | Build Project                                                                      | 18<br>19 #include "adc_driver.h"                                                                                                 |                      |  |                                |                                  |        |
|                                     | Clean Project                                                                      | 20 #include "peripherals_adc_config.h"                                                                                           |                      |  |                                |                                  |        |
|                                     | Close Project                                                                      | 21 #include "sdk_project_config.h"<br>22 #include (string.h)                                                                     |                      |  |                                |                                  |        |
|                                     | Close Unrelated Project                                                            | 23                                                                                                    |                      |  |                                |                                  |        |
|                                     | Build Targets Open Properties Dialog                                               | 24 // #define VOLTAGE_DETECT                                                                                                    |                      |  |                                |                                  |        |
|                                     | Index                                                                              | <pre>26 uint8_t data[8];</pre>                                                                                                   |                      |  |                                |                                  |        |
|                                     | Build Configurations >                                                             | 27<br>28 static vistl6 t color@00[7] =                                                                                           |                      |  |                                |                                  |        |
|                                     | Profiling Tools >                                                                  | 29 { 0x1fff, 0x0000, 0x0000, 0x1fff, 0x0000, 0x1fff, 0x1fff );                                                                   |                      |  |                                |                                  |        |
|                                     | Debug As                                                                           | <pre>30 static uint16_t colorGREEN[7] =<br/>31 ( 0.0000 0.1111 0.0000 0.0000 0.1111 0.1111 0.1111 );</pre>                       |                      |  |                                |                                  |        |
|                                     | Profile As                                                                         | 32 static uint16_t colorBLUE[7] =                                                                                                |                      |  |                                |                                  |        |
|                                     | Restore from Local History                                                         | 33 { 0x0000, 0x0000, 0x1fff, 0x1fff, 0x1fff, 0x0000, 0x1fff };                                                                   |                      |  |                                |                                  |        |
|                                     | Run C/C++ Code Analysis                                                            | 35 OSIRE PumDataType dataPum, dataPumReturn, dataPumBlank;                                                                       |                      |  |                                |                                  |        |
|                                     | Compare With                                                                       | 36                                                                                                    |                      |  |                                |                                  |        |
|                                     | Replace With                                                                       | <pre>37 volatile OSIRE_CommEventType appState = IDLE;<br/>38 volatile uint8 t strinCallback. ServiceNumber = 0, strin = 0;</pre> |                      |  |                                |                                  |        |
|                                     | Validate                                                                           | 39 uint8_t LedStatus, LedTemp;                                                                                                   |                      |  |                                |                                  |        |
|                                     | Configure                                                                          | 40 uint16_t address = 0, ledCount[3];                                                                                            |                      |  |                                |                                  |        |
|                                     | Source                                                                             | 42 OSIRE_FrameType rspFrame;                                                                                                    |                      |  |                                |                                  |        |
|                                     | Properties Alt+Enter                                                               | 43 void OSIRE_Callback(OSIRE_CommEventType state, uint8_t stripNr);                                                              |                      |  |                                |                                  |        |
|                                     |                                                                                    | 45 void lightShowMode@(void);                                                                                                    |                      |  |                                |                                  |        |
|                                     |                                                                                    | 46" void OSIRE_Callback(OSIRE_CommEventType state, uint8_t stripNr)                                                              |                      |  |                                |                                  |        |
|                                     |                                                                                    | 48 switch (state)                                                                                                    |                      |  |                                |                                  |        |
|                                     |                                                                                    | 49 (午洋)                                                                                                    |                      |  |                                |                                  |        |
|                                     |                                                                                    | 50 case TRANSMISSION_COMPLETE:<br>51 appState = state:                                                                           |                      |  |                                |                                  |        |
|                                     |                                                                                    | 52 break;                                                                                                    |                      |  |                                |                                  |        |
|                                     |                                                                                    | 53 case RECEPTION_COMPLETE:                                                                                                    |                      |  |                                |                                  |        |
|                                     |                                                                                    | 55 break;                                                                                                    |                      |  |                                |                                  |        |
|                                     |                                                                                    | 56 Case RECEPTION_TIMEOUT:                                                                                                    |                      |  |                                |                                  |        |
|                                     |                                                                                    | 57 appstate = state;                                                                                                    |                      |  | * 15 64ZV                      |                                  |        |
|                                     |                                                                                    |                                                                                                    |                      |  |                                |                                  |        |
|                                     |                                                                                    | No consoles to display at this time.                                                                                             |                      |  |                                |                                  | 0.010  |
|                                     |                                                                                    |                                                                                                    |                      |  |                                |                                  |        |
|                                     |                                                                                    |                                                                                                    |                      |  |                                |                                  |        |
|                                     |                                                                                    |                                                                                                    |                      |  |                                |                                  |        |
|                                     |                                                                                    |                                                                                                    |                      |  |                                |                                  |        |
|                                     |                                                                                    |                                                                                                    |                      |  |                                |                                  |        |
|                                     |                                                                                    |                                                                                                    |                      |  |                                |                                  |        |
|                                     |                                                                                    |                                                                                                    |                      |  |                                |                                  |        |
|                                     |                                                                                    |                                                                                                    |                      |  |                                |                                  |        |
|                                     |                                                                                    |                                                                                                    |                      |  |                                |                                  |        |
|                                     |                                                                                    |                                                                                                    |                      |  |                                |                                  |        |
|                                     |                                                                                    |                                                                                                    |                      |  |                                |                                  |        |
|                                     |                                                                                    |                                                                                                    |                      |  |                                |                                  |        |
| osire                               |                                                                                    |                                                                                                    |                      |  |                                |                                  |        |
|                                     |                                                                                    |                                                                                                    |                      |  |                                |                                  |        |

# 然后点击 C/C++ Build 来展开并点击 Setting, 并选择 Libraries。Libraries(-l) 里的内容是实际的库文件, 例如, :lib\_hcu.a, Library search path(-L) 里的内容是库所在的路径。

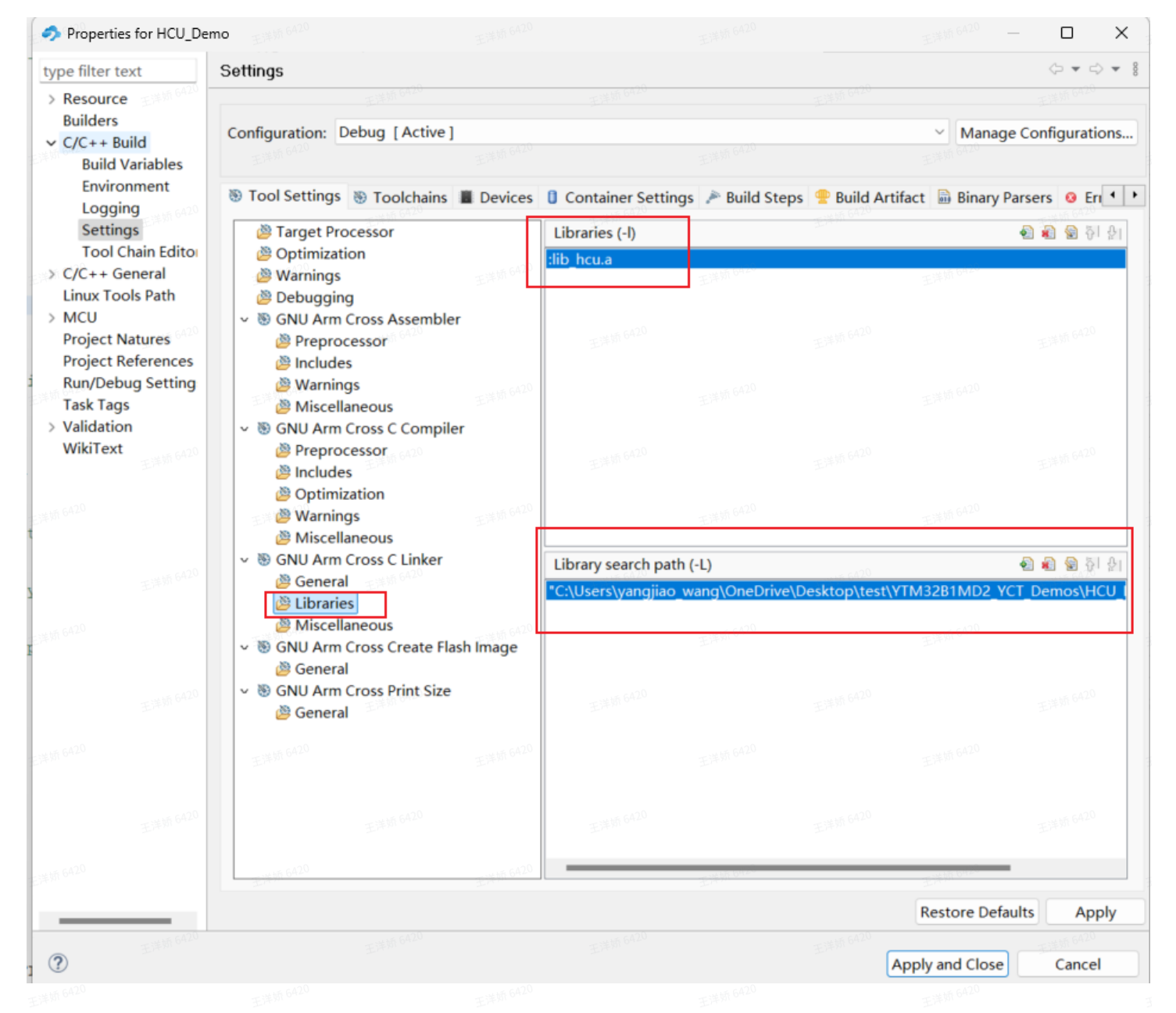

#### 配置 FPU 属性,选择硬件 FPU,配置如下

| Properties for HCU_D                  | emo Exempla20                                                                                                    |                         |                              | 王洋桥 6420              |               |
|---------------------------------------|----------------------------------------------------------------------------------------------------|-------------------------|------------------------------|-----------------------|---------------|
| type filter text                      | Settings                                                                                                    |                         |                              |                       | ⇔▼⊳▼₿         |
| > Resource                            | 王洋炳 6420                                                                                                    |                         |                              |                       |               |
| Builders                              | Configuration: Debug [Active]                                                                                                    |                         |                              | Manage Co             | onfigurations |
| ✓ C/C++ Build                         |                                                                                                    |                         |                              | indiage ee            | gurutoris     |
| Environment                           | Tool Settings Toolchains Device                                                                                                    | es 🔋 Container Settings | Build Steps Puild A          | rtifact 📓 Binary Pars | ers 😣 Eri 📢 🕨 |
| Logging                               |                                                                                                    | 王洋桥 6420                | 王洋娇 6420                     | , ,                   | 王洋桥 6420      |
| Tool Chain Edito                      | Optimization                                                                                                    | Arm family (-mcpu)      | cortex-m33                   |                       | ~             |
| > C/C++ General                       | Warnings                                                                                                    | Architecture (-march)   | Toolchain default            |                       | ~             |
| Linux Tools Path                      | 🖄 Debugging                                                                                                    | Instruction set         | Thumb (-mthumb)              |                       | ~             |
| > MCU                                 | ✓ ⑧ GNU Arm Cross Assembler                                                                                                    | Thumb interwork (-      | mthumb-interwork)            |                       |               |
| Project Natures<br>Project References | Preprocessor     Management                                                                                                    | Endianness              | Little endian (-mlittle-endi | an)                   | ~             |
| Run/Debug Setting                     | Warnings                                                                                                    | Float ABI               | FP instructions (hard)       |                       | ~             |
| Task Tags                             | Miscellaneous                                                                                                    | FPU Type                | auto                         |                       | ~             |
| WikiText                              | Preprocessor a 600                                                                                                    | Unaligned access        | Toolchain default            |                       |               |
| 王泽知                                   | Includes                                                                                                    | TrustZone (-mcmse       | e)                           |                       |               |
| units 6420                            | 🖉 Optimization                                                                                                    | AArch64 family          | Generic (-mcpu=generic)      |                       | ~             |
| 王洋1010                                | Warnings     Miscellaneous                                                                                                    | Feature crc             | Toolchain default            |                       | ~             |
| 6420                                  | SOLUTION STATES STATES STAT | Feature crypto          | Toolchain default            |                       |               |
| 王祥知                                   | General General                                                                                                    | Feature fp              | Toolchain default            |                       | ~             |
| 王洋桥 6420                              | Miscellaneous                                                                                                    | Feature simd            | Enabled (+simd)              |                       | ~             |
|                                       | GNU Arm Cross Create Flash Image<br>Compared                                                                                                    | Code model              | Small (-mcmodel=small)       |                       | ~             |
| 6A20                                  | Seneral     GNU Arm Cross Print Size                                                                                                    | Strict align (-mstric   | t-align)                     |                       |               |
| 王洋如何                                  | 🖉 General                                                                                                    | Other target flags      | 王萍奶の一                        |                       | 王洋称           |
| 王洋第 6420                              | 王涛的 6420 王涛的                                                                                                    | 5420                    |                              |                       |               |
| 王洋娇 6420                              | <b>王洋桥 6420</b>                                                                                                    | <b>王洋娇 6420</b>         |                              |                       |               |
|                                       |                                                                                                    |                         |                              |                       |               |
| 王洋桥 6420                              | 正详频 6420<br>正详频 6                                                                                                    | 5420                    |                              |                       |               |
|                                       |                                                                                                    |                         |                              | Restore Defaults      | Apply         |
| 王洋娇 6420                              | 王洋炳 6420                                                                                                    | 王洋娇 6420                | 王洋桥 6420                     |                       | 王详娇 6420      |
| (?)                                   |                                                                                                    |                         |                              | Apply and Close       | Cancel        |
| 1 JULE 6420                           |                                                                                                    |                         |                              |                       |               |

#### 添加路径,增加 hcu\_driver 与 hcu\_cases 目录

| Properties for HCU_De                                                                                                    | mo 王洋桥 6 <sup>A20</sup>                                                                                                    |                                                                                                    |                                                                                                    |                               | – o x                  |
|----------------------------------------------------------------------------------------------------|----------------------------------------------------------------------------------------------------|----------------------------------------------------------------------------------------------------|----------------------------------------------------------------------------------------------------|-------------------------------|------------------------|
| type filter text                                                                                                    | Settings                                                                                                    |                                                                                                    |                                                                                                    |                               | ⇔ ▼ ⇔ ▼                |
| > Resource<br>Builders                                                                                                    | Configuration: Debug [Active]                                                                                                    |                                                                                                    |                                                                                                    | ~ Mana                        | ge Configurations      |
| Build Variables<br>Environment<br>Logging                                                                                                    | Tool Settings Toolchains Devices                                                                                                    | 🔋 🚺 Container Settings 🎤 Build Ste                                                                                                    | eps 🍨 Build Artifact 📓 Binary                                                                                                    | Parsers <b>3</b> Error Parser | s                      |
| Settings<br>Tool Chain Editor<br>> C/C++ General<br>Linux Tools Path<br>> MCU<br>Project Natures<br>Project References<br>Run/Debug Setting<br>Task Tags | <ul> <li>Target Processor</li> <li>Optimization</li> <li>Warnings</li> <li>Debugging</li> <li>GNU Arm Cross Assembler</li> <li>Preprocessor</li> <li>Includes</li> <li>Warnings</li> <li>Miscellaneous</li> </ul> | Include paths (-I)<br>\${ProjDirPath}/platform/devices/c<br>\${ProjDirPath}/platform/devices/<br>\${ProjDirPath}/platform/devices/<br>\${ProjDirPath}/platform/devices/<br>\${ProjDirPath}/CMSIS/Core/Includ<br>\${ProjDirPath}/rtos/osif<br>\${ProjDirPath}/middleware/utility.<br>"C:\Users\yangiiao_wang\OneDriv<br>"C:\Users\yangiiao_wang\OneDriv | common<br>TM32B1MD2/include<br>TM32B1MD2/startup<br>le<br>print/printf<br>re\Desktop\test\YTM32B1MD2_\<br>re\Desktop\test\YTM32B1MD2_\ | YCT_Demos\HCU_Demo            | Acu_driver*            |
| > Validation<br>WikiText                                                                                                    | <ul> <li>SGNU Arm Cross C Compiler</li> <li>Preprocessor</li> <li>Includes</li> </ul>                                                                                                    | Include system paths (-isystem)                                                                                                    |                                                                                                    | EIFIN PAR                     | (icu_cases)            |
|                                                                                                    | <ul> <li>Optimization</li> <li>Warnings</li> <li>Miscellaneous</li> <li>GNU Arm Cross C Linker</li> <li>General</li> <li>Libraries</li> <li>Miscellaneous</li> <li>S GNU Arm Cross Create Flash Image</li> </ul>  | 王鸿桥 6420<br>王鸿桥 6420                                                                                                    |                                                                                                    |                               | 王详幼 5420               |
|                                                                                                    | <ul> <li>@ General</li> <li>&gt; B GNU Arm Cross Print Size</li> </ul>                                                                                                    | Include files (-include)                                                                                                    | 王泽斯(64.70                                                                                                    |                               | <u>କ</u> ି କି କି କି କି |
|                                                                                                    | 🖉 General                                                                                                    | 王洋桥 6420                                                                                                    |                                                                                                    |                               |                        |
|                                                                                                    | A20 王鸿 M 6420                                                                                                    | 王洋城 6420                                                                                                    |                                                                                                    |                               | 王洋桥 6420               |
|                                                                                                    | 王洋桥 6420                                                                                                    | 王洋桥 6420                                                                                                    | 王详频 6420                                                                                                    | 王洋桥 6420                      |                        |
| <b>?</b>                                                                                                    | hiao 王鸿州 6430                                                                                                    |                                                                                                    |                                                                                                    | Restore De<br>Apply and Close | faults Apply           |
|                                                                                                    | -C 14 10 6420                                                                                                    |                                                                                                    | 工業第6420                                                                                                    |                               |                        |

随后正常编译即可。

### KEIL添加库

在 KEIL 加载完 HCU 的示例后,请注意下面几条提示。

右键工程并点击 Manage Project Items 来打开工程文件配置窗口

| C:\Users\yangjiao_wang\work\ytm32b1mx\demos\YTM32B1MD1\osire\MDK\os<br>File Edit View Project Flash Debug Peripherals Tools SVCS Window Hi                                                                                                    | sire.uvprojx - µVision                                                                                                    |  |  |                            | - a ×                      |
|----------------------------------------------------------------------------------------------------|----------------------------------------------------------------------------------------------------|--|--|----------------------------|----------------------------|
| □ 😂 😹 😹   首 四 🛍   ウ や   ← →   隆 臣 内 内 (字 定 止                                                                                                    | //# 📴 _vector_table 🔤 🗟 🏕 🔍 • 🛛 • 🔿 🚸 •  🖬 🔦                                                                                                    |  |  |                            |                            |
| 🕸 🖾 📽 - 🗟 🛱 osire 🔤 🔊 🛔 🗟 🔶 🗇 🎕                                                                                                    |                                                                                                    |  |  |                            |                            |
| Project 0 1 main.c                                                                                                    |                                                                                                    |  |  |                            | ÷ 1                        |
| Copyright 2020-2022 Yu     Source Attended and Attended and Atten                                                                                                    | ntu Microelectronics co.,1td                                                                                                    |  |  |                            | 一時版 6420                   |
| Add Group DNTU Confidential. Th Manage Projectitems Bed strictly in accor cepting such terms of Rebuild all target files aing the aoftware, yo The struct of the struct of the aoftware, yo                                                                                                    | is software is owned or controlled by YUNTU and may only be<br>dance with the applicable license terms. By expressly<br>re by downloading, installing, activating and/or otherwise<br>u are agreeing that you have read, and that you agree to<br>used by such license rears. If you do not agree to be |  |  |                            |                            |
| Contraining     Contraining     Contraini                                                                                                    | <ul> <li>License terms, then you may not retain, install,<br/>use the software. The production use license in<br/>ly oranted for this software.</li> </ul>                                                                                                    |  |  |                            |                            |
| 13 *<br>14 * Offic main.c<br>15 * Obvief<br>16 *                                                                                                    |                                                                                                    |  |  |                            |                            |
| 19<br>19<br>19 finclude "ado_driver.h"<br>20 finclude "peripherals_ado_<br>21 finclude "adk project conf<br>22 finclude (string.h)<br>23                                                                                                    | config.h"<br>ig.h" 王洋坊 6420                                                                                                    |  |  |                            |                            |
| 24 // #define VOLTAGE_DETECT<br>25<br>26 uint8_t data[8];                                                                                                    |                                                                                                    |  |  |                            |                            |
| 27 serie vielé volveter<br>28 serie vielé, souce, souce<br>39 serie vielé, souce, souce<br>30 extre vielé, souce<br>31 concester<br>32 serie vielé, coloretter<br>33 serie vielé, coloretter<br>34 conces, souce, ouiff                                                                                                    | ] =                                                                                                    |  |  |                            |                            |
| 34<br>35 OSIRE_FwmDataType dataPwm,<br>36                                                                                                    | dataPwmReturn, dataPwmBlank;                                                                                                    |  |  |                            |                            |
| 37 volatile oSIRE_comm2vently<br>38 volatile unit = strictil<br>39 unit = tAdStatus, Lefferp<br>40 unit = tAdStatus, Lefferp<br>40 unit = tAdstatus = 0, Left<br>41 OSIRE_Returninge states<br>42 oSIRE_frametrikesford(OSIRE_<br>43 void OSIRE_frametrikesford(OSIRE_<br>44 void Frametrikesford(OSIRE_<br>45 void Frametrikesford(OSIRE_<br>45                       | <pre>pe appEase = IDLE;<br/>shack, ServiceNumber = 0, strip = 0;<br/>uunt[3];<br/>CommEvenType state, wint8_t stripNr);<br/>e(vol0);</pre>                                                                                                    |  |  |                            |                            |
| 66 void OSIRE_Callback(OSIRE_<br>9 ⊟1<br>98 switch (state)<br>99 €<br>50 case TRANSISSION                                                                                                    | CommEvensType state, uint8_t stripNr)                                                                                                    |  |  |                            |                            |
| 1 apposet and<br>2 apposet and<br>3 case RCCFITOLOG<br>4 apposet and<br>5 case RCCFITOLOG<br>5 case RCCFITOLOG<br>5 case | сел<br>P2ZTE:<br>ecer<br>zcor: EX#Mf 6420<br>ser                                                                                                    |  |  |                            |                            |
| Composition = ta<br>Composition = ta<br>Dreat<br>Dreat                                                                                                    | rej<br>ες Ξ.μ. 16 6420                                                                                                    |  |  |                            |                            |
| Build Output                                                                                                    |                                                                                                    |  |  |                            | 3                          |
| 王洋频 6420                                                                                                    |                                                                                                    |  |  |                            |                            |
| <<br>Manage Project Items                                                                                                    |                                                                                                    |  |  | ULINK2/ME ARMs6-M Debugger | L1 C1 CAP NUM SCRL OVR R / |

#### 添加 hcu\_driver 文件夹,并添加 mdk\_hcu.lib

| roj  | ject Items   Fo  | lders/Exten  | sions  | Books Proje               | ect Info/La     | yer        |             |          |              |
|------|------------------|--------------|--------|---------------------------|-----------------|------------|-------------|----------|--------------|
|      |                  |              |        |                           |                 |            |             |          |              |
| F    | Project Targets: |              | + +    | Groups:                   | 2               | <b>↑ ↓</b> | Files:      | *        | ( <b>∱</b> ↓ |
| ľ    | HCU_Demo         |              |        | app                       | 王洋娇 6420        |            | mdk_hcu.lib |          | 王洋桥 6420     |
| 6470 |                  |              |        | platform<br>CMSIS<br>rtos |                 |            |             |          |              |
|      |                  |              |        | middleware                | <b>七详颁</b> 6420 | _          | 王洋频 6420    |          |              |
| 6410 |                  |              |        | hcu_cases                 |                 | 王洋坊 6420   |             |          |              |
|      |                  |              |        | 24                        |                 |            | 王洋炳 6420    |          |              |
| 6430 |                  |              |        | 王洋桥 6420                  |                 |            |             |          |              |
|      |                  |              |        | 2                         |                 |            | 王洋炳 6420    |          |              |
| 640  |                  |              |        | 王洋娇 6420                  |                 |            |             |          |              |
|      | Set as Cu        | rrent Target | 王油桥 64 |                           |                 |            | Ac          | ld Files | 王J年初 6420    |
| 6420 |                  | 王洋娇 6420     |        | 王洋炳 6420                  |                 | 王洋桥 6420   |             | 王洋娇 6420 |              |
|      |                  |              |        | OK                        | Car             | ncel       |             |          | Help         |

添加 hcu\_cases 文件夹,并添加各个例程

| roject Items  F  | olders/Exter  | sions  | Books Proje                                             | ct Info/Laye | r    |                                                                                         |          |
|------------------|---------------|--------|---------------------------------------------------------|--------------|------|-----------------------------------------------------------------------------------------|----------|
|                  |               |        |                                                         |              |      |                                                                                         |          |
| Project Targets: |               | + +    | Groups:                                                 | 2 🗙 🕈        | • 🗲  | Files:                                                                                  | <b>★</b> |
| HCU_Demo         | 王洋桥 6420      | 王祥鸠的   | app<br>board<br>platform<br>CMSIS<br>rtos<br>middleware | 王時期 6420     | 王洋师印 | hcu_cmac_demo.c<br>hcu_ecb_demo.c<br>hcu_ecc_demo.c<br>hcu_rsa_demo.c<br>hcu_sha_demo.c | 王法视码。    |
| 439              |               |        | hcu_driver<br>hcu_cases                                 |              |      | 21 王泽斯 6420                                                                             |          |
| 王洋娇 6420         |               |        |                                                         |              |      | 王洋桥 6420                                                                                |          |
| 23               |               |        | 王洋师 6420                                                |              |      | 25                                                                                      |          |
| 王洋桥 6420         |               |        |                                                         |              |      | 王洋桥 5420                                                                                |          |
| 2                |               |        | 王洋树 6420                                                |              |      | 21 王泽桥 6420                                                                             |          |
| Set as C         | urrent Target | 王丰炳 64 | 20                                                      |              |      | Add Files                                                                               | 王车桥 64   |
|                  |               |        |                                                         |              |      |                                                                                         |          |
|                  |               |        | OK                                                      | Cance        | el   | m 144/6 6420                                                                            | Help     |

#### 添加编译路径,增加 hcu\_driver and hcu\_cases

| Project 4                                                         | main.c                                                                                                    |          |
|-------------------------------------------------------------------|----------------------------------------------------------------------------------------------------|----------|
| Project: HCU_Demo     Project: HCU_Demo     HCU_Demo     P    app | 43         /* USER CODE BEGIN PV */           44         /* USER CODE FND PV */           45         WD potnos for farger HOLDemo'                                                                                                    |          |
| Doard     Doard     platform     CMSIS     Tos                    | 46     47     Device   Target   Output   Listing   User     C/C++ (AC6)   Ann     Linker   Debug   Utilities         48     49     Preprocessor Symbols                                                                                                    |          |
| 🗊 🛄 middleware<br>🖃 🦢 hcu_driver                                  | 52<br>53 Undefine: Folder Setup                                                                                                    | ? ×      |
| mdk_hcu.lib                                                       | 54 Setup Complex Include Paths:                                                                                                    | 🖄 🗙 🗲 🗲  |
|                                                                   | Se     □     Execute-only Code     Warnings: ▲ C54ke Warnings: ▲ Language C: [c99] ▲                                                                                                    | 王洋桥 6420 |
|                                                                   | Include     Include     I |          |
|                                                                   | 68 control fro-rtti funsigned-char fahot-enums fahot-wchar                                                                                                    | 王洋桥 6420 |
|                                                                   | 72 OK Cancel Defaults Help OK Cancel                                                                                                    |          |
|                                                                   | 74 how mac dame():                                                                                                    |          |

随后正常编译即可。

## IAR添加库

在 IAR 中加载完 HCU 的示例后,请注意下面几条提示。

右键工程并点击 Add,并选择 Add Group,添加 hcu\_driver 的目录与 hcu\_cases 的目录。

| ¥ 8 1                    | Mainc x                                                                                                    |  |  |  |
|--------------------------|----------------------------------------------------------------------------------------------------|--|--|--|
|                          |                                                                                                    |  |  |  |
| ۰ ،                      | Copyright 2020-2022 Yuntu Microelectronics co., 1td                                                           |  |  |  |
| Options                  | All rights reserved.                                                                                          |  |  |  |
| Make                     | KUNIU Confidential. This software is owned or controlled by YUNIU and may only be                             |  |  |  |
| Compile                  | used strictly in accordance with the applicable license terms. By expressly                                   |  |  |  |
| Rebuild All              | using the software, you are agreeing that you have read, and that you agree to                                |  |  |  |
| t Clean                  | comply with and are bound by, such license terms. If you do not agree to be                                   |  |  |  |
| C-STAT Static Analys     | , ectivate or otherwise use the software. The production use license in                                       |  |  |  |
| 120                      | Section 2.3 is expressly granted for this software.                                                           |  |  |  |
| stop build               | Rita nation of The The The The The The The The The The                                                        |  |  |  |
| Add                      | > Add Files                                                                                                   |  |  |  |
| Remove                   | Add "main.c"                                                                                                  |  |  |  |
| Rename                   | Add Group                                                                                                    |  |  |  |
| Version Control Syst     | tem > tude "peripherals add config.h"                                                                         |  |  |  |
| Ocean Containing En      | lude "adk_project_config.h"                                                                                   |  |  |  |
| File Properties          | Lude (string.h)                                                                                               |  |  |  |
| Cat as Aslins            | define VOLTAGE_DETECT                                                                                         |  |  |  |
| set as Active            | unts t data[8];                                                                                               |  |  |  |
|                          |                                                                                                    |  |  |  |
|                          | <pre>static uintie_t colorwid(7) = { 0x1fff, 0x0000, 0x0000, 0x1fff, 0x0000, 0x1fff, 0x1fff };</pre>          |  |  |  |
|                          | <pre>static uintl6_t colorGREEN[7] =</pre>                                                                    |  |  |  |
|                          | <pre>static uintl6 t colorBLUE(7) =</pre>                                                                     |  |  |  |
|                          | { OxOCOO, OxOCOO, OxIfff, OxIfff, OxIfff, OxOCOO, OxIfff };                                                   |  |  |  |
|                          | OSIRE_PwmDataType dataFwm, dataFwmReturn, dataFwmBlank;                                                       |  |  |  |
|                          | volatile OSIRE CommEventType appState = IDLE;                                                                 |  |  |  |
|                          | <pre>volatile uint8_t stripCallback, ServiceNumber = 0, strip = 0;</pre>                                      |  |  |  |
|                          | uints_t leastatus, leatemp;<br>uint16 t address = 0. ledCount[3];                                             |  |  |  |
|                          | OSIRE_ReturnType state;                                                                                       |  |  |  |
|                          | OSIRE_FrameType rspFrame;<br>woid_OSIRE_Callback(OSIRE_CommEventType state, wintS_t_stripNr);                 |  |  |  |
|                          | void FreemasterStateMachine (void);                                                                           |  |  |  |
|                          | <pre>void lightShowHode0(void);<br/>void OSIBE Callback(OSIBE CommEventType state, wint&amp; t stripNr)</pre> |  |  |  |
|                          | E F                                                                                                    |  |  |  |
|                          | switch (state)                                                                                                |  |  |  |
|                          | case TRANSMISSION_COMPLETE:                                                                                   |  |  |  |
|                          | appState = state;                                                                                             |  |  |  |
|                          | case RECEPTION_COMPLETE:                                                                                      |  |  |  |
|                          | appState = state;                                                                                             |  |  |  |
|                          | case RECEPTION_TIMEOUT:                                                                                       |  |  |  |
|                          | appState = state;                                                                                             |  |  |  |
|                          | case CRC ERROR:                                                                                               |  |  |  |
|                          | appState = state;                                                                                             |  |  |  |
|                          | case CHAINLENGTH ERROR:                                                                                       |  |  |  |
|                          | appState = state;                                                                                             |  |  |  |
|                          | break;<br>default:                                                                                            |  |  |  |
|                          | break;                                                                                                    |  |  |  |
|                          |                                                                                                    |  |  |  |
|                          |                                                                                                    |  |  |  |
| 29 2023 16 10 57 149 5~+ | erkled Workhench 8 dl 1 (C) Program Elize (V83) IAR Systems/Embedded Workhench 9 3 anvihinianness dli         |  |  |  |
| an even to room whiteme  | sease meneral and the sease of the grant meet (address dynamic procedure of the search of system procedure)   |  |  |  |
|                          |                                                                                                    |  |  |  |
|                          |                                                                                                    |  |  |  |
|                          |                                                                                                    |  |  |  |

右键 hcu\_driver Group,并选择 Add Files 添加 iar\_hcu.a。

mch IDE - Arm 8.40.

右键 hcu\_cases Group,并选择 Add Files 添加各个demo例程。

王洋桥 6<sup>420</sup> 王洋桥 6<sup>420</sup> 王洋桥 6<sup>420</sup> 王洋桥 6<sup>420</sup> 王洋桥 6<sup>420</sup>

王详炳 6420 王详炳 6420 王详炳 6420 王详炳 6420

| orkspace       | 王洋娇 6420                                  | •       | φ×     |
|----------------|-------------------------------------------|---------|--------|
| ASH            |                                           |         | ~      |
| files          | 1. S. S. S. S. S. S. S. S. S. S. S. S. S. | ¢.      | •      |
| HCU_Demo       | - FLASH                                   | ~       | 王洋牧    |
| 🕀 🛋 app        |                                           |         | •      |
| 🗉 🛋 board      |                                           |         | •      |
| –🕀 🛋 CMSIS     | 五浦桥 6420                                  |         | - 14 V |
| -🖓 🛋 hcu_cases |                                           |         |        |
| -⊞ 💽 hcu_cma   | ac_demo.c                                 | 娇 6420  |        |
| li hcu_ecb     | _demo.c                                   |         |        |
| ⊢⊕ lel hcu_ecc | _demo.c                                   |         | 王洋梦    |
| ⊢⊞ lo hcu_rsa  | _demo.c                                   | +# 6420 |        |
| ⊡ ncu_sna      | _demo.c                                   | SUV -   |        |
|                | 王洋桥 6420                                  |         | 王洋梵    |
| - middleware   | 5                                         |         |        |
| - E 🗐 platform | E                                         |         |        |
| -⊞ 🛋 rtos      |                                           |         | ~ :4.1 |
| -🕀 🛑 Output    |                                           |         | 20.    |
| 王洋桥 6420       |                                           |         |        |
|                |                                           |         |        |
|                |                                           |         | 王洋梦    |
|                |                                           |         |        |
|                |                                           |         |        |
|                |                                           |         | EM     |
|                |                                           |         |        |
|                |                                           |         |        |
|                |                                           |         |        |

#### 添加编译路径,增加 hcu\_driver and hcu\_cases

| Workspace 🗸 🗸                      | main.c x                           |                                                           |                                                                                        |                        |                              |                     |                  | Ψ                  |
|------------------------------------|------------------------------------|-----------------------------------------------------------|----------------------------------------------------------------------------------------|------------------------|------------------------------|---------------------|------------------|--------------------|
| FLASH                              | Options for node "HCU_D            | Jemo"                                                     | ×                                                                                      |                        |                              |                     |                  | fa                 |
| Files 🗢                            | •                                  |                                                           |                                                                                        |                        |                              |                     |                  |                    |
| 🗆 🌒 HCU_Demo-FLASH 🔰 🖌 📗           |                                    | <b>工</b> 注版 6420                                          | <b>玉港桥 6420</b>                                                                        |                        |                              |                     |                  | <b>王洋娇 6420</b>    |
|                                    | <ul> <li>Category:</li> </ul>      |                                                           | Factory Settings                                                                       |                        |                              |                     |                  |                    |
| - e board                          | General Options                    | <ul> <li>Multi-file Compilation</li> </ul>                |                                                                                        |                        |                              |                     |                  |                    |
| - CMSIS                            | Static Analysis                    | Discard Unused Publics                                    |                                                                                        | 000                    |                              |                     |                  |                    |
|                                    | Runtime Checking                   | - 工業                                                      |                                                                                        | 工洋坊 6420               |                              |                     |                  |                    |
| He le hcu_cmac_demo.c              | C/C++ Compiler                     | MISRA-C:1998                                              | Encodings Extra Options                                                                |                        |                              |                     |                  |                    |
| Here hcu_ecb_demo.c                | Assembler                          | Language 1 Language 2                                     | Code Optimizations Output                                                              |                        |                              |                     |                  |                    |
| hcu_ecc_demo.c                     | Output Converter                   | List Preprocessor                                         | Disconstice MISPA-C-2004                                                               |                        |                              |                     |                  |                    |
| He hcu_rsa_demo.c                  | Custom Build                       | List                                                      | Diagnostics Wistor-C.2004                                                              |                        |                              |                     |                  |                    |
|                                    | Build Actions                      | Containing and and include director                       | 一 24 桥 6420                                                                            |                        |                              |                     |                  |                    |
|                                    | Debugger                           | gnore standard include directo                            | ones                                                                                   |                        |                              |                     |                  |                    |
| ncu.a                              | Simulator                          | Additional include directories: (o                        | ne per line)                                                                           |                        |                              |                     |                  |                    |
|                                    | CADI                               | SPROL DIRS/ /CMSIS/Core/Inc                               | lude                                                                                   |                        |                              |                     |                  |                    |
| - E platom                         | CMSIS DAP                          | \$PROJ DIR\$//rtos/osif                                   | 16420 III                                                                              | 一 24 1前 6420           |                              |                     |                  |                    |
|                                    | GDB Server                         | \$PROJ DIR\$//middleware/util                             | lity print/printf                                                                      | 主けて                    |                              |                     |                  |                    |
|                                    |                                    | C:\Users\yangjiao_wang\OneDrive\Desktop\test\YTM32B1MD2_\ |                                                                                        |                        |                              |                     |                  |                    |
|                                    | TI Stellaris                       | e. (osers () angliao_mang (one of                         |                                                                                        |                        |                              |                     |                  |                    |
|                                    | Nu-Link                            | Preinclude file:                                          | Edit Include Directories                                                               |                        |                              |                     | ×                |                    |
|                                    | PE micro                           | 王洋娇 6420                                                  | <b>工</b> 注版 0420                                                                       |                        | 玉洋坊 6420                     |                     |                  |                    |
|                                    | ST-LINK                            |                                                           | Include directory                                                                      |                        |                              |                     | -                |                    |
|                                    | TI MCD EET                         | Defined symbols: (one per line)                           | \$PB0.I DIB\$/ /ttos/osif                                                              |                        |                              |                     |                  |                    |
|                                    | TI XDS                             | YTM32B1MD2<br>CPU_YTM32B1MD2                              | \$PB01 DIB\$/ /middleware/utility print/printf                                         |                        | 王祥初 6420                     |                     |                  |                    |
|                                    | 王法初。                               |                                                           | C-VLisers/wannian_wann/DneDrive/Deskton/test/YTM3281MD2_YCT_Demos/HCIL_Demo/hcu_driver |                        |                              |                     |                  |                    |
|                                    |                                    |                                                           | C\Users\wangiao_nang\Debrive\Desktop\test\YTM3281MD2_YCT_Demos\HCU_Demo\hcu_cases      |                        |                              |                     |                  |                    |
|                                    |                                    |                                                           | <pre>cfick to add.</pre>                                                               |                        |                              |                     |                  |                    |
| HCU_Demo                           |                                    |                                                           | - Clock of data                                                                        |                        |                              |                     |                  |                    |
| Debug Log                          |                                    |                                                           |                                                                                        |                        |                              | OK                  | Cancel           | • <b>4</b> ×       |
| Log                                |                                    |                                                           |                                                                                        |                        |                              |                     |                  |                    |
|                                    |                                    | 51. ( 00004 D 0                                           |                                                                                        |                        |                              |                     |                  |                    |
| Mon Jul 07, 2025 17:36:35: IAR Emb | edded Workbench 8.40.1 (C:\P       | rogram Files (x8b)\IAR Systems\Emb                        | edded Workbench 8.3\arm\bin\armproc.dll)                                               |                        | The 1400 state in all states |                     |                  |                    |
| Mon Jul 07, 2025 17:36:37: Warning | : The device description file: C:\ | Frogram Files (x86)\/AR Systems\Em                        | nbedded workbench 8.3\arm\CONFIG\debu                                                  | iggeryaHim(CoreSight-E | I M-M33.ddt included from    | the device descript | tion file: C:\Pr | ogram Hiles (X86)\ |
| IAH Systems Embedded Workber       | ncn 8.3\arm\CUNHG\debugger\        | Y IMICroly IM32B1MD24.ddf does n                          | IOT EXIST.                                                                             |                        |                              |                     |                  |                    |
|                                    |                                    |                                                           |                                                                                        |                        |                              |                     |                  |                    |
| 1                                  |                                    |                                                           |                                                                                        |                        |                              |                     |                  |                    |

## CMakeGCC

#### 通过使用文件夹内的 CMakeLists.txt ,直接编译。

| iar_hcu                                                                          | .a M CMakeLists.txt ×                                                                                                    |                                                                                                    |                                                                                                    |                                                             |                                                                         |                                                                                            |                                                                        |
|----------------------------------------------------------------------------------|----------------------------------------------------------------------------------------------------|----------------------------------------------------------------------------------------------------|----------------------------------------------------------------------------------------------------|-------------------------------------------------------------|-------------------------------------------------------------------------|--------------------------------------------------------------------------------------------|------------------------------------------------------------------------|
| HCU_Den                                                                          | no > M CMakeLists.txt                                                                                                    |                                                                                                    |                                                                                                    |                                                             |                                                                         |                                                                                            |                                                                        |
| 22                                                                               | # include()                                                                                                    |                                                                                                    |                                                                                                    |                                                             |                                                                         |                                                                                            |                                                                        |
| 23                                                                               | # USER CODE END INCLUAR                                                                                                    |                                                                                                    |                                                                                                    |                                                             |                                                                         |                                                                                            |                                                                        |
| 25                                                                               | <pre>set(project elf HCU Demo.elf)</pre>                                                                                                    |                                                                                                    |                                                                                                    |                                                             |                                                                         |                                                                                            |                                                                        |
| 26                                                                               | <pre>add_executable(\${project_elf} app/main.c)</pre>                                                                                                    |                                                                                                    |                                                                                                    |                                                             |                                                                         |                                                                                            |                                                                        |
| 27                                                                               | #add app as include path                                                                                                    |                                                                                                    |                                                                                                    |                                                             |                                                                         |                                                                                            |                                                                        |
| 28                                                                               | <pre>target_include_directories(\${project_elf} PRIVATE app)</pre>                                                                                                    |                                                                                                    |                                                                                                    |                                                             |                                                                         |                                                                                            |                                                                        |
| 29                                                                               | <pre>#add all source files in app folder file(CLOP dim courses "app (* c" "app (* cmp" "app (* c"))</pre>                                                                                                    |                                                                                                    |                                                                                                    |                                                             |                                                                         |                                                                                            |                                                                        |
| 30                                                                               | <pre>if(dip sources app/*.c app/*.cpp app/*.s) if(dip sources)</pre>                                                                                                    |                                                                                                    |                                                                                                    |                                                             |                                                                         |                                                                                            |                                                                        |
| 32                                                                               | foreach(src \${dir sources})                                                                                                    |                                                                                                    |                                                                                                    |                                                             |                                                                         |                                                                                            |                                                                        |
| 33                                                                               | <pre>target sources(\${project_elf} PRIVATE \${src})</pre>                                                                                                    |                                                                                                    |                                                                                                    |                                                             |                                                                         |                                                                                            |                                                                        |
| 34                                                                               | endforeach()                                                                                                    |                                                                                                    |                                                                                                    |                                                             |                                                                         |                                                                                            |                                                                        |
| 35                                                                               | endif()                                                                                                    |                                                                                                    |                                                                                                    |                                                             |                                                                         |                                                                                            |                                                                        |
| 36                                                                               | 0 cA20                                                                                                    | 6A20                                                                                                    |                                                                                                    |                                                             |                                                                         |                                                                                            |                                                                        |
| 37                                                                               | # USER CODE BEGIN add_executable                                                                                                    | Ŧ)+w.                                                                                                    |                                                                                                    |                                                             |                                                                         |                                                                                            |                                                                        |
| 38                                                                               | <pre># target_include_airectories() # target_sources(\$(project_alf)_DBIVATE)</pre>                                                                                                    |                                                                                                    |                                                                                                    |                                                             |                                                                         |                                                                                            |                                                                        |
| 40                                                                               | target include directories(\${project_elf} PRIVATE "hou                                                                                                    | driver")                                                                                                    |                                                                                                    |                                                             |                                                                         |                                                                                            |                                                                        |
| 41                                                                               | target include directories( <b>\${project_elf}</b> ) PRIVATE "hcu                                                                                                    | cases")                                                                                                    |                                                                                                    |                                                             |                                                                         |                                                                                            |                                                                        |
| 42                                                                               | <pre>file(GLOB dir_cases "hcu_cases/*.c")</pre>                                                                                                    |                                                                                                    |                                                                                                    |                                                             |                                                                         |                                                                                            |                                                                        |
| 43                                                                               | if(dir_sources)                                                                                                    | < 6420                                                                                                    |                                                                                                    |                                                             |                                                                         |                                                                                            |                                                                        |
| 44                                                                               | <pre>foreach(src \${dir_cases})</pre>                                                                                                    | 王洋妨                                                                                                    |                                                                                                    |                                                             |                                                                         |                                                                                            |                                                                        |
| 45                                                                               | <pre>target_sources(\${project_elf} PRIVATE \${src})</pre>                                                                                                    |                                                                                                    |                                                                                                    |                                                             |                                                                         |                                                                                            |                                                                        |
| 46                                                                               | endroreach()                                                                                                    |                                                                                                    |                                                                                                    |                                                             |                                                                         |                                                                                            |                                                                        |
| 47                                                                               | # USER CODE END add executable                                                                                                    |                                                                                                    |                                                                                                    |                                                             |                                                                         |                                                                                            |                                                                        |
| 49                                                                               |                                                                                                    |                                                                                                    |                                                                                                    |                                                             |                                                                         |                                                                                            |                                                                        |
| 50                                                                               | <pre>configcore(\${project_elf} \${CMAKE_SOURCE_DIR})</pre>                                                                                                    |                                                                                                    |                                                                                                    |                                                             |                                                                         |                                                                                            |                                                                        |
| 51                                                                               |                                                                                                    |                                                                                                    |                                                                                                    |                                                             |                                                                         |                                                                                            |                                                                        |
| 52                                                                               |                                                                                                    |                                                                                                    |                                                                                                    |                                                             |                                                                         |                                                                                            |                                                                        |
| 53                                                                               | # USER CODE BEGIN target_compile_definitions                                                                                                    |                                                                                                    |                                                                                                    |                                                             |                                                                         |                                                                                            |                                                                        |
| 54                                                                               | # USER CODE END target compile definitions                                                                                                    |                                                                                                    |                                                                                                    |                                                             |                                                                         |                                                                                            |                                                                        |
| 56                                                                               | # OSER CODE END CONFELE_COMPLEE_CEJ INTERIONS                                                                                                    |                                                                                                    |                                                                                                    |                                                             |                                                                         |                                                                                            |                                                                        |
| 57                                                                               | <pre>target compile definitions(\${project_elf} PUBLIC</pre>                                                                                                    |                                                                                                    |                                                                                                    |                                                             |                                                                         |                                                                                            |                                                                        |
| 58                                                                               | "YTM32B1MD2"                                                                                                    |                                                                                                    |                                                                                                    |                                                             |                                                                         |                                                                                            |                                                                        |
| 59                                                                               | "CPU_YTM32B1MD2"                                                                                                    |                                                                                                    |                                                                                                    |                                                             |                                                                         |                                                                                            |                                                                        |
| 60                                                                               | )                                                                                                    |                                                                                                    |                                                                                                    |                                                             |                                                                         |                                                                                            |                                                                        |
|                                                                                  |                                                                                                    |                                                                                                    |                                                                                                    |                                                             |                                                                         |                                                                                            |                                                                        |
| 61<br>62                                                                         | # USER CODE REGIN target compile options                                                                                                    |                                                                                                    |                                                                                                    |                                                             |                                                                         |                                                                                            |                                                                        |
| 61<br>62<br>63                                                                   | <pre># USER CODE BEGIN target_compile_options # target compile options()</pre>                                                                                                    |                                                                                                    |                                                                                                    |                                                             |                                                                         |                                                                                            |                                                                        |
| 61<br>62<br>63<br>64                                                             | <pre># USER CODE BEGIN target_compile_options # target_compile_options() # USER CODE END target_compile_options</pre>                                                                                                    |                                                                                                    |                                                                                                    |                                                             |                                                                         |                                                                                            |                                                                        |
| 61<br>62<br>63<br>64<br>65                                                       | <pre># USER CODE BEGIN target_compile_options # target_compile_options() # USER CODE END target_compile_options 0</pre>                                                                                                    |                                                                                                    |                                                                                                    |                                                             |                                                                         |                                                                                            |                                                                        |
| 61<br>62<br>63<br>64<br>65<br>66                                                 | <pre># USER CODE BEGIN target_compile_options # target_compile_options() # USER CODE END target_compile_options 0 </pre>                                                                                                    | 王祥桥 6420                                                                                                    | 王洋师 6420                                                                                                    | 王洋桥 6420                                                    | 王洋桥 6420                                                                | 王洋桥 6420                                                                                   | 王洋桥 6420                                                               |
| 61<br>62<br>63<br>64<br>65<br>66<br>67<br>68                                     | <pre># USER CODE BEGIN target_compile_options # target_compile_options() # USER CODE END target_compile_options target_link_libraries(\${project_elf} "-wl,whole-archive)</pre>                                                                                                    | Entrif 6420<br>ve" GENERATED_                                                                                                    | CONFIG_TARGET GEN                                                                                                    | EININ 6420<br>IERATED_SDK_TARGE                             | ENNIN 6420<br>T UTILITY_PRINT                                           | 표하여 GA20<br>"-Wl,no-whole-                                                                 | 王序前 6420<br>-archive")                                                 |
| 61<br>62<br>63<br>64<br>65<br>66<br>67<br>68<br>69                               | <pre># USER CODE BEGIN target_compile_options # target_compile_options() # USER CODE END target_compile_options target_link_libraries(\${project_elf} "-wl,whole-archi # USER CODE BEGIN target Link Libraries</pre>                                                                                                    | .ve" GENERATED_                                                                                                    | CONFIG_TARGET GEN                                                                                                    | ERATED_SDK_TARGE                                            | ENNI 6420<br>T UTILITY_PRINT                                            | a:۲۰۰۵ (۲۹۵۵)<br>"-wl,no-whole-                                                            | archive")                                                              |
| 61<br>62<br>63<br>64<br>65<br>66<br>67<br>68<br>69<br>70                         | <pre># USER CODE BEGIN target_compile_options # target_compile_options() # USER CODE END target_compile_options target_link_libraries(\${project_elf} "-wl,whole-archi # USER CODE BEGIN target_link_libraries # target_link_libraries()</pre>                                                                                                    | ve" generated_                                                                                                    | CONFIG_TARGET GEN                                                                                                    | ERATED_SDK_TARGE                                            | ENHINGA20<br>T UTILITY_PRINT<br>ENHINGA20                               | a:۲۰۰۵ 6420<br>"-wl,no-whole-                                                              | 王內州 6420<br>•archive")<br>王內州 6420                                     |
| 61<br>62<br>63<br>64<br>65<br>66<br>67<br>68<br>69<br>70<br>71                   | <pre># USER CODE BEGIN target_compile_options # target_compile_options() # USER CODE END target_compile_options target_link_libraries(\${project_elf} "-wl,whole-archi # USER CODE BEGIN target_link_libraries # target_link_libraries() target_link_libraries(\${project_elf} -L\${CMAKE_SOURCE_E}</pre>                                                                                                    | ve" GENERATED_<br>DIR}/hcu_driver                                                                                                    | CONFIG_TARGET GEN                                                                                                    | ERATED_SDK_TARGE                                            | ENNI 6420<br>T UTILITY_PRINT<br>ENNI 6420                               | antif 6420<br>"-wl,no-whole-                                                               | 王內州 6420<br>•archive")<br>王內州 6420                                     |
| 61<br>62<br>63<br>64<br>65<br>66<br>67<br>68<br>69<br>70<br>71<br>71<br>72       | <pre># USER CODE BEGIN target_compile_options # target_compile_options() # USER CODE END target_compile_options target_link_libraries(\${project_elf} "-wl,whole-archi # USER CODE BEGIN target_link_libraries # target_link_libraries() target_link_libraries(\${project_elf} -L\${CMAKE_SOURCE_E # USER CODE END target_link_libraries</pre>                                                                                                    | ve" GENERATED_<br>DIR}/hcu_driver                                                                                                    | CONFIG_TARGET GEN                                                                                                    | ECHEN GAZO                                                  | ENHINGA20<br>T UTILITY_PRINT<br>ENHINGA20                               | 3:3406 6420<br>"-wl,no-whole-                                                              | 王內州 6420<br>•archive")<br>王內州 6420                                     |
| 61<br>62<br>63<br>64<br>65<br>66<br>67<br>68<br>69<br>70<br>71<br>72<br>73       | <pre># USER CODE BEGIN target_compile_options # target_compile_options() # USER CODE END target_compile_options target_link_libraries(\${project_elf} "-wl,whole-archi # USER CODE BEGIN target_link_libraries # target_link_libraries() target_link_libraries(\${project_elf} -L\${CMAKE_SOURCE_E # USER CODE END target_link_libraries</pre>                                                                                                    | ve" GENERATED_<br>DIR}/hcu_driver                                                                                                    | CONFIG_TARGET GEN                                                                                                    | E 2000 6420<br>IERATED_SDK_TARGE                            | ENNI 6420<br>T UTILITY_PRINT<br>ENNI 6420                               | 1:1418 6420<br>"-wl,no-whole-                                                              | 표가에 6420<br>•archive")<br>표가에 6420                                     |
| 61<br>62<br>63<br>64<br>65<br>66<br>67<br>68<br>69<br>70<br>71<br>72<br>73       | <pre># USER CODE BEGIN target_compile_options # target_compile_options() # USER CODE END target_compile_options target_link_libraries(\${project_elf} "-wl,whole-archi # USER CODE BEGIN target_link_libraries # target_link_libraries() target_link_libraries(\${project_elf} -L\${CMAKE_SOURCE_D # USER CODE END target_link_libraries</pre>                                                                                                    | ve" GENERATED_<br>DIR}/hcu_driver                                                                                                    | CONFIG_TARGET GEN                                                                                                    | EIGHN 6420<br>IERATED_SDK_TARGE                             | ENNI 6420<br>T UTILITY_PRINT<br>ENNI 6420                               | 1:1418 6420<br>"-wl,no-whole-                                                              | 표가에 6420<br>•archive")<br>표가에 6420                                     |
| 61<br>62<br>63<br>64<br>65<br>66<br>67<br>68<br>69<br>70<br>71<br>72<br>73       | <pre># USER CODE BEGIN target_compile_options # target_compile_options() # USER CODE END target_compile_options target_link_libraries(\${project_elf} "-wl,whole-archi # USER CODE BEGIN target_link_libraries # target_link_libraries() target_link_libraries(\${project_elf} -L\${CMAKE_SOURCE_D # USER CODE END target_link_libraries</pre>                                                                                                    | ve" GENERATED_<br>DIR}/hcu_driver                                                                                                    | CONFIG_TARGET GEN                                                                                                    | ECREM 6420<br>IERATED_SDK_TARGE                             | EXAM 6420<br>T UTILITY_PRINT<br>EXAM 6420                               | 3:346 6420<br>"-wl,no-whole-                                                               | EXM 6420<br>•archive")<br>EXM 6420                                     |
| 61<br>62<br>63<br>64<br>65<br>66<br>67<br>68<br>69<br>70<br>71<br>72<br>73       | <pre># USER CODE BEGIN target_compile_options # target_compile_options() # USER CODE END target_compile_options target_link_libraries(\${project_elf} "-wl,whole-archi # USER CODE BEGIN target_link_libraries # target_Link_Libraries() target_link_libraries(\${project_elf} -L\${CMAKE_SOURCE_E # USER CODE END target_link_libraries</pre>                                                                                                    | USER 6420<br>ve" GENERATED_<br>DIR}/hcu_driver                                                                                                    | CONFIG_TARGET GEN                                                                                                    | EININ GADO                                                  | EXAM 6420<br>T UTILITY_PRINT<br>EXAM 6420                               | E1404 6420<br>"-Wl,no-whole-<br>E1404 6420                                                 | EXM 6420<br>•archive")<br>EXM 6420                                     |
| 61<br>62<br>63<br>64<br>65<br>66<br>67<br>68<br>69<br>70<br>71<br>72<br>73       | <pre># USER CODE BEGIN target_compile_options # target_compile_options() # USER CODE END target_compile_options target_link_libraries(\${project_elf} "-wl,whole-archi # USER CODE BEGIN target_link_libraries # target_Link_Libraries() target_link_libraries(\${project_elf} -L\${CMAKE_SOURCE_E # USER CODE END target_Link_libraries</pre>                                                                                                    | uve" GENERATED_<br>.ve" GENERATED_<br>.ve" GENERATED_<br>                                                                                                    | CONFIG_TARGET GEN                                                                                                    | EININ 9420<br>IERATED_SDK_TARGE                             | EXAM 6420<br>T UTILITY_PRINT<br>EXAM 6420                               | E1999 6420<br>"-Wl,no-whole-<br>E1999 6420                                                 | EXM 6420<br>•archive")<br>EXM 6420                                     |
| 61<br>62<br>63<br>64<br>65<br>66<br>67<br>68<br>69<br>70<br>71<br>71<br>72<br>73 | <pre># USER CODE BEGIN target_compile_options # target_compile_options() # USER CODE END target_compile_options target_link_libraries(\${project_elf} "-wl,whole-archi # USER CODE BEGIN target_link_libraries # target_link_libraries() target_link_libraries(\${project_elf} -L\${CMAKE_SOURCE_C # USER CODE END target_link_libraries # target_link_libraries(\${project_elf} -L\${CMAKE_SOURCE_C # USER CODE END target_link_libraries # target_link_libraries</pre>                                                                                                    | ve" GENERATED_<br>DIR}/hcu_driver                                                                                                    | CONFIG_TARGET GEN                                                                                                    | EXAM GA20<br>IERATED_SDK_TARGE                              | EXMM 6420<br>T UTILITY_PRINT<br>EXMM 6420                               | E1400 6420<br>"-Wl,no-whole-<br>E1400 6420                                                 | 王州州 6420<br>•archive")<br>王州州 6420                                     |
| 61<br>62<br>63<br>65<br>66<br>67<br>68<br>69<br>70<br>71<br>72<br>73             | <pre># USER CODE BEGIN target_compile_options # target_compile_options() # USER CODE END target_compile_options target_link_libraries(\${project_elf} "-wl,whole-archi # USER CODE BEGIN target_link_libraries # target_link_libraries() target_link_libraries(\${project_elf} -L\${CMAKE_SOURCE_C # USER CODE END target_link_libraries # target_link_libraries(\${project_elf} -L\${CMAKE_SOURCE_C # USER CODE END target_link_libraries # target_link_libraries(\${project_elf} -L\${CMAKE_SOURCE_C # USER CODE END target_link_libraries</pre>                                                                                                    | ve" GENERATED_<br>DIR}/hcu_driver                                                                                                    | CONFIG_TARGET GEN                                                                                                    | EINEM GA20<br>IERATED_SDK_TARGE                             | EXMM 6420<br>T UTILITY_PRINT<br>EXMM 6420                               | E1400 6420<br>"-Wl, no-whole-<br>E1400 6420                                                | EXM 6420<br>•archive")<br>EXM 6420                                     |
| 61<br>62<br>63<br>65<br>66<br>67<br>68<br>70<br>70<br>71<br>72<br>73             | <pre># USER CODE BEGIN target_compile_options # target_compile_options() # USER CODE END target_compile_options target_link_libraries(\${project_elf} "-wl,whole-archi # USER CODE BEGIN target_link_libraries # target_link_libraries() target_link_libraries(\${project_elf} -L\${CMAKE_SOURCE_C # USER CODE END target_link_libraries # target_link_libraries(\${project_elf} -L\${CMAKE_SOURCE_C # USER CODE END target_link_libraries # USER CODE END target_link_libraries # target_link_libraries</pre>                                                                                                    | DIR}/hcu_driver                                                                                                    | CONFIG_TARGET GEN                                                                                                    | EININ 6420<br>IERATED_SDK_TARGE                             | ENH 6420<br>T UTILITY_PRINT<br>ENH 6420                                 | EINENA GAZO<br>"-Wl,no-whole-<br>EINENA GAZO                                               | EXM 6420<br>•archive")<br>EXM 6420                                     |
| 61<br>62<br>63<br>65<br>66<br>67<br>68<br>70<br>71<br>72<br>73                   | <pre># USER CODE BEGIN target_compile_options # target_compile_options() # USER CODE END target_compile_options target_link_libraries(\${project_elf} "-wl,whole-archi # USER CODE BEGIN target_link_libraries # target_link_libraries() target_link_libraries(\${project_elf} -L\${CMAKE_SOURCE_C # USER CODE END target_link_libraries # USER CODE END target_link_libraries # Target_link_libraries # USER CODE END target_link_libraries # USER CODE END target_link_libraries # USER CODE END</pre>                                                                     | UIR}/hcu_driver                                                                                                    | CONFIG_TARGET GEN                                                                                                    | EININ 6420<br>IERATED_SDK_TARGE                             | EXHM 6420<br>T UTILITY_PRINT<br>EXHM 6420                               | E1416 6420<br>"-Wl,no-whole-<br>E1416 6420                                                 | EXM 6420<br>•archive")<br>EXM 6420                                     |
| 61<br>62<br>63<br>65<br>66<br>67<br>68<br>70<br>71<br>72<br>73                   | <pre># USER CODE BEGIN target_compile_options # target_compile_options() # USER CODE END target_compile_options  target_link_libraries(\${project_elf} "-wl,whole-archi # USER CODE BEGIN target_link_libraries # target_link_libraries() target_link_libraries(\${project_elf} -L\${CMAKE_SOURCE_C # USER CODE END target_link_libraries # USER CODE END target_link_libraries #</pre>                                                                    | JIR}/hcu_driver                                                                                                    | CONFIG_TARGET GEN                                                                                                    | EIGHN 6420<br>IERATED_SDK_TARGE                             | EXAM 6420<br>T UTILITY_PRINT<br>EXAM 6420                               | E. H M 6420<br>"-Wl,no-whole-<br>E. H M 6420<br>E. H M 6420                                | EXM 6420<br>•archive")<br>EXM 6420<br>EXM 6420                         |
| 61<br>62<br>63<br>65<br>66<br>67<br>68<br>70<br>70<br>71<br>72<br>73             | <pre># USER CODE BEGIN target_compile_options # target_compile_options() # USER CODE END target_compile_options  target_link_libraries(\${project_elf} "-wl,whole-archi # USER CODE BEGIN target_link_libraries # target_link_libraries() target_link_libraries(\${project_elf} -L\${CMAKE_SOURCE_C # USER CODE END target_link_libraries # USER CODE END target_link_libraries #</pre>                                                                    | yir}/hcu_driver                                                                                                    | CONFIG_TARGET GEN                                                                                                    | IERATED_SDK_TARGE                                           | EXHM 6420<br>T UTILITY_PRINT<br>EXHM 6420<br>EXHM 6420                  | E1416 6420<br>"-Wl,no-whole-<br>E1406 6420                                                 | EXM 6420<br>•archive")<br>EXM 6420<br>EXM 6420                         |
| 61<br>62<br>63<br>65<br>66<br>67<br>68<br>70<br>70<br>71<br>72<br>73             | <pre># USER CODE BEGIN target_compile_options # target_compile_options() # USER CODE END target_compile_options target_link_libraries(\${project_elf} "-wl,whole-archi # USER CODE BEGIN target_link_libraries # target_link_libraries() target_link_libraries(\${project_elf} -L\${CMAKE_SOURCE_E # USER CODE END target_link_Libraries # USER CODE END target_link_libraries # target_link_libraries(\${project_elf} -L\${CMAKE_SOURCE_E # USER CODE END target_link_libraries # target_link_libraries(\${project_elf} -L\${CMAKE_SOURCE_E # USER CODE END target_link_libraries # target_link_libraries(\${project_elf} -L\${CMAKE_SOURCE_E # USER CODE END target_link_libraries # target_link_libraries(\${project_elf} -L\${CMAKE_SOURCE_E # USER CODE END target_link_libraries # target_link_libraries(\${project_elf} -L\${CMAKE_SOURCE_E # USER CODE END target_link_libraries # target_link_libraries(\${project_elf} -L\${CMAKE_SOURCE_E # USER CODE END target_link_libraries # target_link_libraries(\${project_elf} -L\${CMAKE_SOURCE_E # USER CODE END target_link_libraries # target_link_libraries(\${project_elf} -L\${CMAKE_SOURCE_E # USER CODE END target_link_libraries # target_link_libraries(\${project_elf} -L\${CMAKE_SOURCE_E # USER CODE END target_link_libraries # target_link_libraries(\${project_elf} -L\${CMAKE_SOURCE_E # target_link_libraries(\${project_elf} -L\${Project_elf} -L\${Project_elf}</pre>     | ve" GENERATED_<br>VIR}/hcu_driver                                                                                                    | CONFIG_TARGET GEN                                                                                                    | EININ 6420<br>IERATED_SDK_TARGE                             | EXAM 6420<br>T UTILITY_PRINT<br>EXAM 6420<br>EXAM 6420                  | E.M.M 6420<br>"-Wl,no-whole-<br>E.M.M 6420<br>E.M.M 6420                                   | EXM 6420<br>• archive")<br>EXM 6420<br>EXM 6420                        |
| 61<br>62<br>63<br>65<br>66<br>67<br>68<br>70<br>70<br>71<br>72<br>73             | <pre># USER CODE BEGIN target_compile_options # target_compile_options() # USER CODE END target_compile_options target_link_libraries(\${project_elf} "-wl,whole-archi # USER CODE BEGIN target_link_libraries # target_Link_Libraries() target_link_libraries(\${project_elf} -L\${CMAKE_SOURCE_C # USER CODE END target_link_Libraries # USER CODE END target_link_libraries # target_link_libraries(\${project_elf} -L\${CMAKE_SOURCE_C # USER CODE END target_link_libraries # target_link_libraries(\${project_elf} -L\${CMAKE_SOURCE_C # USER CODE END target_link_libraries # target_link_libraries # target_link_libr</pre>                                                                | UR}/hcu_driver                                                                                                    | CONFIG_TARGET GEN                                                                                                    | EININ 6420<br>IERATED_SDK_TARGE<br>EININ 6420<br>EININ 6420 | EX449 6420<br>T UTILITY_PRINT<br>EX449 6420<br>EX449 6420               | E.1414 6420<br>"-Wl, no-whole-<br>E.1414 6420<br>E.1414 6420                               | EXM 6420<br>•archive")<br>EXM 6420<br>EXM 6420                         |
| 61<br>62<br>63<br>65<br>66<br>67<br>68<br>69<br>70<br>71<br>72<br>73             | <pre># USER CODE BEGIN target_compile_options # target_compile_options() # USER CODE END target_compile_options target_link_libraries(\${project_elf} "-wl,whole-archi # USER CODE BEGIN target_link_libraries # target_Link_libraries(\${project_elf} -L\${CMAKE_SOURCE_C # USER CODE END target_link_libraries # USER CODE END target_link_libraries # USER CODE END target_link_libraries # Target_link_libraries(\${project_elf} -L\${CMAKE_SOURCE_C # USER CODE END target_link_libraries # Target_link_libraries # USER CODE END target_link_libraries # Target_link_libraries # USER CODE END target_link_libraries # Target_link_libraries # T</pre>                                                               | UR}/hcu_driver                                                                                                    | CONFIG_TARGET GEN                                                                                                    | EININ 6420<br>IERATED_SDK_TARGE                             | EX414 6420<br>T UTILITY_PRINT<br>EX416 6420<br>EX416 6420<br>EX416 6420 | E.1416 6420<br>"-Wl, no-whole-<br>E.1416 6420<br>E.1416 6420                               | EXM 6420<br>•archive")<br>EXM 6420<br>EXM 6420                         |
| 61<br>62<br>63<br>66<br>67<br>68<br>70<br>71<br>72<br>73                         | <pre># USER CODE BEGIN target_compile_options # target_compile_options() # USER CODE END target_compile_options  target_link_libraries(\${project_elf} "-wl,whole-archi # USER CODE BEGIN target_link_libraries # target_Link_libraries(\${project_elf} -L\${CMAKE_SOURCE_C # USER CODE END target_link_libraries # USER CODE END target_link_libraries # USER CODE END target_link_libraries # USER CODE END target_link_libraries # # USER CODE END target_link_libraries # # # # # # # # # # # # # # # # # # #</pre>                                                                                                    | ve" GENERATED_<br>DIR}/hcu_driver                                                                                                    | CONFIG_TARGET GEN                                                                                                    | EININ 6420<br>JERATED_SDK_TARGE                             | EX414 6420<br>T UTILITY_PRINT<br>EX416 6420<br>EX416 6420<br>EX416 6420 | E.1400 6420<br>"-Wl,no-whole-<br>E.1400 6420<br>E.1400 6420                                | EXM 6420<br>•archive")<br>EXM 6420<br>EXM 6420                         |
| 61<br>62<br>63<br>65<br>66<br>67<br>68<br>70<br>71<br>72<br>73                   | <pre># USER CODE BEGIN target_compile_options # target_compile_options() # USER CODE END target_compile_options  target_link_libraries(\${project_elf} "-wl,whole-archi # USER CODE BEGIN target_link_libraries # target_Link_libraries() target_link_libraries(\${project_elf} -L\${CMAKE_SOURCE_E # USER CODE END target_link_libraries # USER CODE END target_link_libraries # target_link_libraries(\${project_elf} -L\${CMAKE_SOURCE_E # USER CODE END target_link_libraries # target_link_libraries(\${project_elf} -L\${CMAKE_SOURCE_E # USER CODE END target_link_libraries # target_link_libraries(\${project_elf} -L\${CMAKE_SOURCE_E # USER CODE END target_link_libraries # target_link_libraries(\${project_elf} -L\${CMAKE_SOURCE_E # USER CODE END target_link_libraries # target_link_libraries(\${project_elf} -L\${CMAKE_SOURCE_E} # USER CODE END target_link_libraries # target_link_libraries(\${project_elf} -L\${CMAKE_SOURCE_E} # USER CODE END target_link_libraries # target_link_libraries(\${project_elf} -L\${CMAKE_SOURCE_E} # USER CODE END target_link_libraries # target_link_libraries(\${project_elf} -L\${CMAKE_SOURCE_E} # USER CODE END target_link_libraries # target_link_libraries(\${project_elf} -L\${CMAKE_SOURCE_E} # USER CODE END target_link_libraries # target_link_libraries(\${project_elf} -L\${CMAKE_SOURCE_E} # USER CODE END target_link_libraries # target_link_libraries(\${project_elf} -L\${CMAKE_SOURCE_E} # USER CODE END target_link_libraries(\${project_elf} -L\${CMAKE_SOURCE_E} # target_link_libraries(\${project_elf} -L\${Project_elf} -L\${Proje</pre>           | ve" GENERATED_<br>DIR}/hcu_driver                                                                                                    | CONFIG_TARGET GEN<br>1_hcu)<br>1_hcu)<br>                                                                                                    | EININ 6420<br>JERATED_SDK_TARGE                             |                                                                         | E.1400 6420<br>"-Wl,no-whole-<br>E.1400 6420<br>E.1400 6420                                | EXM 6420<br>•archive")<br>EXM 6420<br>EXM 6420                         |
| 61<br>62<br>63<br>65<br>66<br>67<br>68<br>70<br>71<br>72<br>73                   | <pre># USER CODE BEGIN target_compile_options # target_compile_options() # USER CODE END target_compile_options  target_link_libraries(\${project_elf} "-wl,whole-archi # USER CODE BEGIN target_link_libraries # target_Link_libraries() target_link_libraries(\${project_elf} -L\${CMAKE_SOURCE_C # USER CODE END target_link_libraries # target_link_libraries(\${project_elf} -L\${CMAKE_SOURCE_C # USER CODE END target_link_libraries # target_link_libraries(# target_link_libraries # target_link_libraries(# target_link_libraries # target_link_libraries(# target_link_libraries) # target_link_libraries(# target_link_libraries # target_link_libraries(# target_link_libraries) # target_link_libraries(# target_link_libraries) # USER CODE END target_link_libraries # target_link_libraries(# target_link_libraries) # target_link_libraries(# target_link_libraries) # target_lin</pre>                                                                  | ve" GENERATED_<br>DIR}/hcu_driver                                                                                                    | CONFIG_TARGET GEN<br>1_hcu)<br>1_hcu)<br>                                                                                                    | EININ 6420<br>IERATED_SDK_TARGE                             | EXM 6420<br>UUILLITY_PRINT<br>EXM 6420<br>EXM 6420<br>EXM 6420          | E.1400 6420<br>"-Wl,no-whole-<br>E.1400 6420<br>E.1400 6420                                | EXXIII 6420<br>•archive")<br>EXXII 6420<br>EXXII 6420<br>EXXII 6420    |
| 61<br>62<br>63<br>65<br>66<br>67<br>68<br>70<br>71<br>72<br>73                   | <pre># USER CODE BEGIN target_compile_options # target_compile_options() # USER CODE END target_compile_options  target_link_libraries(\${project_elf} "-wl,whole-archi # USER CODE BEGIN target_link_libraries # target_link_libraries() target_link_libraries(\${project_elf} -L\${CMAKE_SOURCE_C # USER CODE END target_link_libraries # target_link_libraries(\${project_elf} -L\${CMAKE_SOURCE_C # USER CODE END target_link_libraries # target_link_libraries(\${project_elf} -L\${CMAKE_SOURCE_C # USER CODE END target_link_libraries # target_link_libraries(\${project_elf} -L\${CMAKE_SOURCE_C # USER CODE END target_link_libraries # target_link_libraries(\${project_elf} -L\${CMAKE_SOURCE_C # USER CODE END target_link_libraries # target_link_libraries(\${project_elf} -L\${CMAKE_SOURCE_C # USER CODE END target_link_libraries # target_link_libraries(\${project_elf} -L\${CMAKE_SOURCE_C # USER CODE END target_link_libraries # target_link_libraries(\${project_elf} -L\${CMAKE_SOURCE_C # USER CODE END target_link_libraries # target_link_libraries(\${project_elf} -L\${CMAKE_SOURCE_C # USER CODE END target_link_libraries # target_link_libraries(\${project_elf} -L\${CMAKE_SOURCE_C # USER CODE END target_link_libraries # target_link_libraries(\${project_elf} -L\${Project_elf} -L\${Proje</pre> | ve" GENERATED                                                                                                    | 333444       6420         CONFIG_TARGET       GEN         -1_hcu)       620         33344       6420         33344       6420         33344       6420                                                                                                    | EININ 6420<br>IERATED_SDK_TARGE                             | EXMIN 6420<br>T UTILITY_PRINT<br>EXMIN 6420<br>EXMIN 6420<br>EXMIN 6420 | E.14 M 6420<br>"-Wl,no-whole-<br>E.14 M 6420<br>E.14 M 6420                                | EXXX 6420<br>•archive")<br>EXXX 6420<br>EXXX 6420<br>EXXX 6420         |
| 61<br>62<br>63<br>64<br>65<br>66<br>67<br>70<br>71<br>72<br>73                   | <pre># USER CODE BEGIN target_compile_options # target_compile_options() # USER CODE END target_compile_options  target_link_libraries(\${project_elf} "-wl,whole-archi # USER CODE BEGIN target_link_libraries # target_link_libraries(\${project_elf} -L\${CMAKE_SOURCE_C # USER CODE END target_link_libraries # USER CODE END target_link_libraries # target_link_libraries(\${project_elf} -L\${CMAKE_SOURCE_C # USER CODE END target_link_libraries # target_link_libraries(\${project_elf} -L\${CMAKE_SOURCE_C # USER CODE END target_link_libraries # target_link_libraries(\${project_elf} -L\${CMAKE_SOURCE_C # USER CODE END target_link_libraries # target_link_libraries(\${project_elf} -L\${CMAKE_SOURCE_C # USER CODE END target_link_libraries # target_link_libraries(\${project_elf} -L\${CMAKE_SOURCE_C # USER CODE END target_link_libraries # target_link_libraries(\${project_elf} -L\${CMAKE_SOURCE_C # USER CODE END target_link_libraries # target_link_libraries(\${project_elf} -L\${CMAKE_SOURCE_C # USER CODE END target_link_libraries # target_link_libraries(\${project_elf} -L\${CMAKE_SOURCE_C # USER CODE END target_link_libraries # target_link_libraries(\${project_elf} -L\${CMAKE_SOURCE_C # USER CODE END target_link_libraries # target_link_libraries(\${project_elf} -L\${CMAKE_SOURCE_C # USER CODE END target_link_libraries # target_link_libraries(\${project_elf} -L\${CMAKE_SOURCE_C # USER CODE END target_link_libraries # target_link_libraries(\${project_elf} -L\${CMAKE_SOURCE_C # target_link_libraries(\${project_elf} -L\${CMAKE_SOURCE_C # target_link_libraries(\${project_elf} -L\${CMAKE_SOURCE_C # target_link_libraries(\${project_elf} -L\${CMAKE_SOURCE_C # target_link_libraries(\${project_elf} -L\${CMAKE_SOURCE_C # target_link_libraries(\${project_elf} -L\${CMAKE_SOURCE_C # target_link_libraries(\${project_elf} -L\${CMAKE_SOURCE_C # target_link_libraries(\${project_elf} -L\${CMAKE_SOURCE_C # target_link_libraries(\${project_elf} -L\${CMAKE_SOURCE_C # target_link_libraries(\${project_elf} -L\${CMAKE_SOURCE_C # target_link_libraries(\${project_elf} -L\${CMAKE_SOURCE_C # targ</pre>                     | ve" GENERATED                                                                                                    | 333444 6420         CONFIG_TARGET       GEN         -1_hcu)       A20         33344 6420       A20         33344 6420       A20         33346 6420       A20                                                                                                    | EININ 6420<br>IERATED_SDK_TARGE                             |                                                                         | E.1416 6420<br>"-Wl,no-whole-<br>E.1416 6420<br>E.1416 6420                                | EXXIII 6420<br>•archive")<br>EXXIII 6420<br>EXXIII 6420<br>EXXIII 6420 |
| 61<br>62<br>63<br>64<br>65<br>66<br>67<br>70<br>71<br>72<br>73                   | <pre># USER CODE BEGIN target_compile_options # target_compile_options() # USER CODE END target_compile_options target_link_libraries(\${project_elf} "-wl,whole-archi # USER CODE BEGIN target_link_libraries # target_link_libraries(\$) target_link_libraries(\${project_elf} -L\${CMAKE_SOURCE_C # USER CODE END target_Link_Libraries # target_link_libraries(\${project_elf} -L\${CMAKE_SOURCE_C # USER CODE END target_Link_Libraries # target_link_libraries(\${project_elf} -L\${CMAKE_SOURCE_C # USER CODE END target_Link_Libraries # target_link_libraries(\${project_elf} -L\${CMAKE_SOURCE_C # USER CODE END target_Link_Libraries # target_link_libraries(\${project_elf} -L\${CMAKE_SOURCE_C # USER CODE END target_Link_Libraries # target_link_libraries # target_Link_libraries # target_Link_libraries # targe</pre>                                                           | ENN 6420<br>ve" GENERATED_<br>DIR}/hcu_driver                                                                                                    | Image: config_target generation       Generation         Image: config_target generation       Generation         Image: config_target generation       Generation | EININ 6420<br>TERATED_SDK_TARGE                             |                                                                         | E.9400 6420<br>"-Wl,no-whole-<br>E.9400 6420<br>E.9400 6420                                | EXM 6420<br>•archive")<br>EXM 6420<br>EXM 6420<br>EXM 6420<br>EXM 6420 |
| 61<br>62<br>63<br>64<br>65<br>66<br>67<br>70<br>71<br>72<br>73                   | <pre># USER CODE BEGIN target_compile_options # target_compile_options() # USER CODE END target_compile_options  target_link_libraries(\${project_elf} "-wl,whole-archi # USER CODE BEGIN target_link_libraries # target_link_libraries() target_link_libraries(\${project_elf} -L\${CMAKE_SOURCE_E # USER CODE END target_link_Libraries  EXAMPAND EXAMPAND</pre>                                                                     | ve" GENERATED_<br>VIR}/hcu_driver<br>2000<br>2000<br>200 | 20000 (0420)         CONFIG_TARGET GEN         20000 (0420)         20000 (0420)         20000 (0420)                                                                                                    | ELYMN 6420<br>IERATED_SDK_TARGE<br>ELYMN 6420<br>ELYMN 6420 |                                                                         | E.1444 6420<br>"-Wl, no - whole -<br>E.1444 6420<br>E.1444 6420                            | EXM 6420<br>• archive")<br>EXM 6420<br>EXM 6420<br>EXM 6420            |
| 61<br>62<br>63<br>64<br>65<br>66<br>70<br>71<br>72<br>73                         | <pre># USER CODE BEGIN target_compile_options # target_compile_options() # USER CODE END target_compile_options  target_link_libraries(\${project_elf} "-wl,whole-archi # USER CODE BEGIN target_Link_Libraries # target_Link_Libraries() target_link_libraries(\${project_elf} -L\${CMAKE_SOURCE_C # USER CODE END target_Link_Libraries # USER CODE END target_Link_Libraries # USER CODE END target_Link_Libraries # target_link_not be added to be added to be added # USER CODE END target_CONCE_C # USER CODE END target_Link_Libraries # target_Link_libraries(\${project_elf} -L\${CMAKE_SOURCE_C # USER CODE END target_Link_Libraries # target_Link_libraries(\${project_elf} -L\${CMAKE_SOURCE_C # USER CODE END target_Link_Libraries # target_Link_libraries(\${project_elf} -L\${CMAKE_SOURCE_C # USER CODE END target_Link_Libraries # target_Link_libraries(\${project_elf} -L\${CMAKE_SOURCE_C # USER CODE END target_Link_Libraries # target_Link_libraries(\${project_elf} -L\${CMAKE_SOURCE_C # USER CODE END target_Link_Libraries # target_Link_libraries(\${project_elf} -L\${CMAKE_SOURCE_C # USER CODE END target_Link_Libraries # target_Link_libraries(\${project_elf} -L\${CMAKE_SOURCE_C # target_Link_libraries(\${project_elf} -L\${CMAKE_SOURCE_C # target_Li</pre>                        | ve" GENERATED_<br>VIR}/hcu_driver<br>2                                                                                                    | CONFIG_TARGET GEN<br>                                                                                                    | EININ 6420<br>IERATED_SDK_TARGE<br>EININ 6420<br>EININ 6420 |                                                                         | E.1446 6420<br>"-Wl, no - whole -<br>E.1446 6420<br>E.1446 6420                            | EXM 6420<br>archive")<br>EXM 6420<br>EXM 6420<br>EXM 6420<br>EXM 6420  |
| 61<br>62<br>63<br>64<br>65<br>66<br>70<br>71<br>72<br>73                         | <pre># USER CODE BEGIN target_compile_options # target_compile_options() # USER CODE END target_compile_options  target_link_libraries(\${project_elf} "-wl,whole-archi # USER CODE BEGIN target_Link_Libraries # target_Link_Libraries(\$) target_link_libraries(\${project_elf} -L\${CMAKE_SOURCE_C # USER CODE END target_Link_Libraries # USER CODE END target_Link_Libraries # target_link_libraries(\${project_elf} -L\${CMAKE_SOURCE_C # USER CODE END target_Link_Libraries # target_Link_libraries(\${project_elf} -L\${CMAKE_SOURCE_C # USER CODE END target_Link_Libraries # target_Link_libraries(\${project_elf} -L\${CMAKE_SOURCE_C # USER CODE END target_Link_Libraries # target_Link_libraries(\${project_elf} -L\${CMAKE_SOURCE_C # USER CODE END target_Link_Libraries # target_Link_libraries(\${project_elf} -L\${CMAKE_SOURCE_C # USER CODE END target_Link_Libraries # target_Link_libraries(\${project_elf} -L\${CMAKE_SOURCE_C # USER CODE END target_Link_Libraries # target_Link_libraries(\${project_elf} -L\${CMAKE_SOURCE_C # USER CODE END target_Link_Libraries # target_Link_libraries(\${project_elf} -L\${CMAKE_SOURCE_C # USER CODE END target_Link_libraries # target_Link_libraries(\${project_elf} -L\${CMAKE_SOURCE_C # target_Link_libraries(\${project_elf} -L\${CMAKE_SOURCE_C # target_Link_libraries(\${project_elf} -L\${project_elf} -L\${project_elf} -</pre>  | ve" GENERATED_<br>DIR}/hcu_driver<br>2.77 6000<br>2.77 6020<br>2.74 6020<br>3.74 6020                                                                                                    | CONFIG_TARGET GEN<br>1_hcu)<br>1_hcu)<br>                                                                                                    | EININ 6420<br>IERATED_SDK_TARGE                             |                                                                         | E.1446 6420<br>"-Wl, no-whole-<br>E.1446 6420<br>E.1446 6420                               | EXM 6420<br>-archive")<br>EXM 6420<br>EXM 6420<br>EXM 6420             |
| 61<br>62<br>63<br>65<br>66<br>67<br>70<br>71<br>72<br>73                         | <pre># USER CODE BEGIN target_compile_options # target_compile_options() # USER CODE END target_compile_options  target_link_libraries(\${project_elf} "-wl,whole-archi # USER CODE BEGIN target_link_libraries # target_Link_libraries(\${project_elf} -L\${CMAKE_SOURCE_C # USER CODE END target_link_libraries # USER CODE END target_link_libraries # USER CODE END target_link_libraries # target_link_nonco # USER CODE END target_link_libraries # target_link_libraries(\${project_elf} -L\${CMAKE_SOURCE_C # USER CODE END target_link_libraries # target_link_nonco # USER CODE END target_link_libraries # target_link_libraries(\${project_elf} -L\${CMAKE_SOURCE_C # USER CODE END target_link_libraries # target_link_nonco # Target_link_nonco # Target_link_libraries # target_link_libraries # target_link_libraries # target_link_libraries(\${project_elf} -L\${CMAKE_SOURCE_C # USER CODE END target_link_libraries # target_link_libraries # target_link_libr</pre>                                                           | ve" GENERATED_<br>DIR}/hcu_driver<br>2.77.0000<br>2.77.00000<br>2.77.000000<br>2.77.00000<br>2.77.00000<br>2.77.000000<br>2.77.00000<br>2.77.00000<br>2.77.00000<br>2.77.00000<br>2.77.00000<br>2.77.00000<br>2.77.00000<br>2.77.00000<br>2.77.0000000<br>2.77.00000000<br>2.77.0000000000000000000000000000000000                                                                                                    | 30000 6420         CONFIG_TARGET       GEN        1_hcu)       620         30000 6420       1         30000 6420       1         30000 6420       1         30000 6420       1         30000 6420       1         30000 6420       1         30000 6420       1         30000 6420       1         30000 6420       1         30000 6420       1         30000 6420       1         30000 6420       1         30000 6420       1         30000 6420       1         30000 6420       1         30000 6420       1         30000 6420       1         30000 6420       1         30000 6420       1         30000 6420       1         30000 6420       1         30000 6420       1         30000 6420       1         30000 6420       1         30000 6420       1         30000 6420       1         30000 6420       1         30000 6420       1         30000 6420       1         30000 6420       1                                                                                                    | EININ 6420<br>IERATED_SDK_TARGE                             |                                                                         | E.1416 6420<br>"-Wl, no-whole-<br>E.1416 6420<br>E.1416 6420<br>E.1416 6420<br>E.1416 6420 | EXM 6420<br>•archive")<br>EXM 6420<br>EXM 6420<br>EXM 6420             |